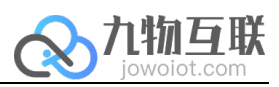

# 九物云 初次使用指南

九物互联 版本 V1.0

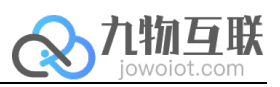

| য |
|---|
|   |

| <i>-</i> , | 购买流租            | 程                                                  |         |
|------------|-----------------|----------------------------------------------------|---------|
| <u> </u>   | 购买华为            | 为云及镜像产品                                            |         |
| Ξ,         | 登陆、使            | 使用平台                                               | 2       |
|            | 1.              | 新建客户(租户)                                           |         |
|            | 2.              | 初始化客户                                              | 3       |
|            | 3               | 新建管理员用户                                            | 3       |
| Ш          | <u></u><br>们建首个 | ~ // / / / / // // // // /////////////             | Э<br>Д  |
| r l V      | 山石日一            | / <u></u> //   J ································· | ····· · |

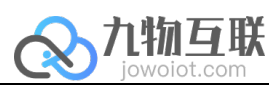

#### 一、购买流程

在华为云商店商品页面点击购买,选择云配置(如下),付款完成。完成后系统自动生成访问账号密码,登录访问九物云平台。

### 二、购买华为云及镜像产品

推荐配置: CPU:16 核心 内存: 64G 硬盘空间: 500G 最低配置: CPU:8 核心 内存: 32G 硬盘空间: 500G

### 三、登陆、使用平台

登录 http://IP:8999 创建租户:账号密码: jowoiot/jowoiot@2022

#### 1. 新建客户(租户)

用户点击新建客户按钮,输入 ID、公司名称、手机号等必要信息,完成用户添加。

| ← → C ① 不安全 | :8999/#/customer |      |       |
|-------------|------------------|------|-------|
|             |                  |      |       |
|             | <b></b>          |      |       |
| A 客户管理      |                  |      |       |
| 久 组件管理      |                  |      | 新建客户  |
| ☑ 报表管理      | MdmId            | 公司名称 | 类型    |
| 品 服务管理      | 10               |      |       |
| 🛛 协议管理      |                  |      | •     |
| 會 维度数据管理    |                  |      | < 1 > |
| ▲ 网关管理      |                  |      |       |

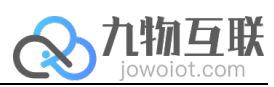

| 名 森户管理  |       |        |      |      |
|---------|-------|--------|------|------|
| A 组件管理  |       | 申请客户账号 |      | 新建客户 |
| 🖻 服表管理  | Mdmld | *ID    | 类型   | 版权   |
| 俞 服务管理  |       | *公司名称  | root |      |
| 🗋 协议管理  |       |        | root |      |
| 维度数据管理  |       | *手机号   | root |      |
| ▲ 网关管理  |       |        |      |      |
| ▶ 皮肤管理  |       | *账户类型  |      |      |
| □ 数据集管理 |       | 主音户    |      |      |
|         |       | 中時     |      |      |

#### 2. 初始化客户

用户点击初始化按钮,进行数据初始化。

|          | ≣   |      |                                                          |       |
|----------|-----|------|----------------------------------------------------------|-------|
| A 客户管理   |     |      |                                                          |       |
| A 组件管理   |     |      |                                                          | 新建客户  |
| ■ 报表管理   |     | 初始化  | 初始化结果                                                    | 操作    |
| G 服务管理   | 111 | 已初始化 | alarm_level   alarm_template   usergroup   page   device | 编辑初始化 |
| 🛛 协议管理   | 4   |      | ] device_coming                                          |       |
| 會 维度数据管理 |     |      |                                                          | < 1 > |
| 🗟 网关管理   | 2   |      | 图片11.png                                                 |       |

3. 新建管理员用户

用户点击编辑按钮,按步骤完善管理员信息。

| A 音户管理   |     |      |                                                          |                                       |
|----------|-----|------|----------------------------------------------------------|---------------------------------------|
| A 组件管理   |     |      |                                                          | 新建客户                                  |
| 2 报表管理   |     | 初始化  | 初始化结果                                                    | 操作                                    |
| 品服务管理    | 111 | 已初始化 | alarm_level   alarm_template   usergroup   page   device | 编辑初始化                                 |
| 🗋 协议管理   | 4   |      |                                                          | · · · · · · · · · · · · · · · · · · · |
| @ 维度数据管理 |     |      |                                                          | < 1 >                                 |

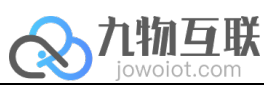

| 2 设置企业信息                                                                                                    | A 新建管理员                               | √ 完成 |
|----------------------------------------------------------------------------------------------------|---------------------------------------|------|
| 公司名称                                                                                                    |                                       |      |
|                                                                                                    |                                       |      |
| 联系方式                                                                                                    |                                       |      |
|                                                                                                    |                                       |      |
| È业LOGO(建议比例 150*40)                                                                                                    |                                       |      |
| 选择图片                                                                                                    |                                       |      |
|                                                                                                    |                                       |      |
| copyright                                                                                                    |                                       |      |
|                                                                                                    |                                       |      |
|                                                                                                    |                                       |      |
| 保存下一步                                                                                                    |                                       |      |
|                                                                                                    |                                       |      |
|                                                                                                    |                                       |      |
| ₩₩<br>₩<br>₩<br>₩<br>₩<br>₩<br>₩<br>₩<br>₩<br>₩<br>₩<br>₩<br>₩                                                                                                    |                                       |      |
| ★ # ► - # 」       次好,     ▲ 」       ③ 设置企业信息                                                                                                    | ● 新建管理员                               | √ 完成 |
| ★ # ► - # 」       密好,     请填写管理员信息       21 设置企业信息                                                                                                    | — A 新建管理员                             | √ 完成 |
| <ul> <li>株存</li> <li>トー歩</li> <li>高填写管理员信息</li> <li>一</li> <li>・</li> <li>・</li></ul>                                                                                                    | ————————————————————————————————————— | √ 完成 |
| <ul> <li>株存</li> <li>トー歩</li> <li>高填写管理员信息</li> <li>通 设置企业信息</li> <li>用户名称</li> <li>admin</li> </ul>                                                                                                    | ▲ 新建管理员                               | √ 完成 |
| <ul> <li>株存</li> <li>トー歩</li> <li>(</li></ul>                                                                                                    |                                       | √ 完成 |
| <ul> <li>株存 トー歩</li> <li>窓好, 清填写管理员信息</li> <li>第户名称</li> <li>admin 1</li> <li>手机号码</li> <li>13100001111 2</li> </ul>                                                                                                    | ── ♀ 新建管理员                            | √ 完成 |
| <ul> <li>株存 トー歩</li> <li>(次存 トー歩)</li> <li>(次方, 1000)</li> <li>(次方, 1000)</li> <li>(次方, 1000)</li> <li>(次方, 1000)</li> <li>(水方, 1000)</li> <li>(水方, 1000)</li> <li>(</li></ul> | ── ♀ 新建管理员                            | √ 完成 |
| <ul> <li>株存 トー歩</li> <li>数好, 「」 「」 「」 「」 「」 「」 「」 「」 「」 「」 「」 「」 「」</li></ul>                                                                                                    | ▲ 新建管理员                               | √ 完成 |
| <ul> <li>株存</li> <li>トー歩</li> <li>(数子, 1000)</li> <li>(支置企业信息</li> <li>用户名称</li> <li>admin</li> <li>手机号码</li> <li>13100001111</li> <li>2</li> <li>邮箱地址</li> <li>admin@163.com</li> <li>3</li> <li>用户密码</li> </ul>                                                                                                    | — ♀ 新建管理员                             | √ 完成 |

以上操作配置完成后,用户可以通过创建的用户名和密码进入云平台系统,至此所有配置内容完成。

## 四、创建首个应用

请参考《白皮书》

访问 Studio, 默认端口 <u>http://IP:10442</u>

访问 Studio Player, 默认端口 http://IP:80